# **Uploading Sanitation Receipts**

How do I upload Sanitation receipts online?

- o Log in to Citizen Access Portal (ACA)
- Click on Search Permits/Complaints.
- o Locate and Select the permit that needs a Sanitation Receipt prior to Permit Issuance.
- Click on the permit number to open the permit.

| 0 | Oner on t  | ne permit  |                                                  |                    |           | #2                       |
|---|------------|------------|--------------------------------------------------|--------------------|-----------|--------------------------|
|   | 03/14/2018 | BD18-02104 | Residential<br>Building New<br>SFR Tract<br>Home | Pending Fee Workup | Amendment | PARADISE<br>PALMS UNIT 4 |
|   |            |            | Residential                                      |                    |           |                          |

Scroll down to Attachments section and select Add Attachment. Select Add Attachment again to browse your computer files.

| <ul> <li>Attach</li> </ul>                            | nments                                                        |                                                             |
|-------------------------------------------------------|---------------------------------------------------------------|-------------------------------------------------------------|
| he maximum fil<br>hd;.ade;.adp;.ar<br>ndz;.msc;.msi;. | e size allowed is<br>hi;.app;.asp;.bas;.<br>msp;.mst;.ops;.pc | 500 MB.<br>bat;.chm;.cmd;.com;<br>:d;.pif;.prf;.prg;.rar;.n |
| lame                                                  | Record ID                                                     | Record Type                                                 |
| No records fo                                         | ound.                                                         |                                                             |
| <                                                     |                                                               |                                                             |
| Add Atta                                              | hment                                                         |                                                             |
| Auu Allau                                             | , innent                                                      |                                                             |

#### Select the applicable document from your files, and then click Open.

|      |                                          |                    |                  | Open - Cancel     |   |
|------|------------------------------------------|--------------------|------------------|-------------------|---|
| e na | me: BD17-57934                           |                    |                  | ✓ All Files (*.*) | • |
| Ŧ    |                                          | 2/27/2018 11·19 ΔM | Microsoft Word 9 | 54 KR             |   |
|      | 🗾 BLD-ResidentialStandardPlanSpecSheet B | 3/14/2018 3:36 PM  | Adobe Acrobat D  | 115 KB            |   |
|      | 🔁 BDIAS17-00144                          | 12/20/2017 1:13 PM | Adobe Acrobat D  | 295 KB            |   |
|      | 🗾 bd18-06683receipt                      | 2/14/2018 3:56 PM  | Adobe Acrobat D  | 21 KB             |   |
|      | 🔁 BD17-57934                             | 12/19/2017 11:18   | Adobe Acrobat D  | 295 KB            |   |
|      | 🗾 17-60129 permit                        | 12/22/2017 1:39 PM | Adobe Acrobat D  | 295 KB            |   |
|      | 🗾 17-60129 job card                      | 12/22/2017 1:39 PM | Adobe Acrobat D  | 175 KB            |   |
|      |                                          |                    |                  |                   |   |

# **Uploading Sanitation Receipts**

When the file is 100% loaded, click Continue.

| File Upload                                                                                                    |                                             |                                                                 | ×                                                 |
|----------------------------------------------------------------------------------------------------|---------------------------------------------|-----------------------------------------------------------------|---------------------------------------------------|
| The maximum file size allowed is 500 MB.<br>.ad;.ade;.adp;.ani;.app;.asp;.bs;.bat;.chm;.cr<br>.mdz;.msc;.msi;.msp;.mst;.ops;.pod;.pif;.prf.p<br>are disallowed file types to upload. | md;.com;.cpl;.crt;<br>vrg;.rar;.reg;.scf;.s | .osh;.exe;.fxp;.hlp;.hta;.inf<br>acr;.sot;.shb;.shs;.url;.vb;.v | :.ins;.isp;.js;.jse;.ksł<br>/be;.vbs;.vsd;.vss;.v |
| BD17-57934.pdf                                                                                                    |                                             | 100%                                                            |                                                   |
|                                                                                                    |                                             |                                                                 |                                                   |
|                                                                                                    |                                             |                                                                 |                                                   |
|                                                                                                    |                                             |                                                                 |                                                   |
| Continue                                                                                                    | hmont                                       | Bomovo All                                                      |                                                   |
| Continue Add Attac                                                                                                    | nment                                       | Remove All                                                      | Cancel                                            |

Select Sanitation Receipt as the file Type and then add a description (these are both required fields).

| *Type:         |                |            |                                       |
|----------------|----------------|------------|---------------------------------------|
| Sanitation Re  | ceipt          |            |                                       |
| File:          |                |            |                                       |
| BD17-57934.pdf | F              |            |                                       |
| 1009           | %              |            |                                       |
| * Description: |                |            |                                       |
| lot 3          |                |            |                                       |
|                |                |            | ^                                     |
|                |                |            |                                       |
|                |                |            | ~ ~ ~ ~ ~ ~ ~ ~ ~ ~ ~ ~ ~ ~ ~ ~ ~ ~ ~ |
|                |                |            |                                       |
|                |                |            |                                       |
|                |                |            | 1                                     |
| Save           | Add Attachment | Remove All |                                       |
|                |                |            |                                       |
|                |                |            |                                       |

The Sanitation Receipt is now viewable by Permit Issue staff.

A few things to keep in mind when uploading the Sanitation Receipt after the submittal:

### UPLOADING A SANITATION RECEIPT DOES NOT EQUATE TO SANITATION RECEIPT APPROVAL

Permit staff must still verify that the receipt is reflective of the correct lot number and subdivision. Please allow time for this step to be completed.

# **Uploading Sanitation Receipts**

When the Sanitation condition is approved, you will receive a new 'Ready to Issue' email.

Additionally, you can view the status of the Sanitation receipt online by looking at the Conditions of Approval (the 'Prior to Issuance conditions are generally on the second page).

| Conditions of Approval                                                                                                    |
|----------------------------------------------------------------------------------------------------|
| Hide Those Met<br>Showing 6-7 of 7   Download results                                                                                                    |
| Building - 7 Applied<br>Prior to Framing<br>Finished Floor Elevation Certificate<br>Finished Floor Elevation Certificate must be submitted to the Building Field Services counter prior to scheduling a Framing Inspection.<br>Applied    03/20/2018 |
| Prior to Permit Issuance<br>Sewer/Septic Other                                                                                                    |
| Applied   High   03/20/2018                                                                                                    |
| < Prev 1 2 Next>                                                                                                    |